Ай Ти Ви Групп

## **ACFA Intellect**

Руководство по настройке и работе с модулем интеграции

# **«Detectomat»**

Версия 1.0

Москва 2014

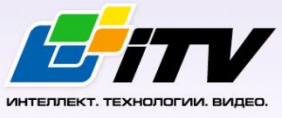

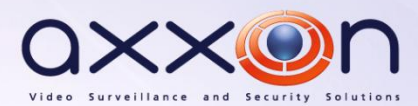

### Содержание

| CO  | СОДЕРЖАНИЕ2                                                                       |  |  |  |
|-----|-----------------------------------------------------------------------------------|--|--|--|
| 1   | ВВЕДЕНИЕ                                                                          |  |  |  |
| 1.1 | Назначение документаЗ                                                             |  |  |  |
| 1.2 | Общие сведения о модуле интеграции «Detectomat»3                                  |  |  |  |
| 2   | НАСТРОЙКА МОДУЛЯ ИНТЕГРАЦИИ «DETECTOMAT»4                                         |  |  |  |
| 2.1 | Порядок настройки модуля интеграции «Detectomat»4                                 |  |  |  |
| 2.2 | Настройка подключения ОПС «Detectomat» к программному комплексу «ACFA Intellect»4 |  |  |  |
| 2.3 | Создание объектов устройств ОПС «Detectomat»5                                     |  |  |  |
| 3   | РАБОТА С МОДУЛЕМ ИНТЕГРАЦИИ «DETECTOMAT»6                                         |  |  |  |
| 3.1 | Общие сведения о работе с модулем интеграции «Detectomat»                         |  |  |  |
| 3.2 | Виртуальный сброс тревоги6                                                        |  |  |  |
| 3.3 | Управление пожарными выходами ОПС «Detectomat»6                                   |  |  |  |

### 1 Введение

### 1.1 Назначение документа

Документ *Руководство по настройке и работе с модулем интеграции Detectomat* является справочно-информационным пособием и предназначен для настройщиков и операторов модуля *Detectomat*. Данный модуль работает в составе подсистемы охранно-пожарной сигнализации, реализованной на базе программного комплекса *ACFA Intellect*.

В данном Руководстве представлены следующие материалы:

- 1. общие сведения о модуле интеграции Detectomat;
- 2. настройка модуля интеграции Detectomat;
- 3. работа с модулем интеграции Detectomat.

### 1.2 Общие сведения о модуле интеграции «Detectomat»

Модуль интеграции *Detectomat* работает в составе подсистемы *ОПС*, реализованной на базе ПК *ACFA Intellect*, и предназначен для контроля и управления приборами ОПС *Detectomat*. Конфигурирование оборудования ОПС *Detectomat* в программном комплексе *ACFA Intellect* невозможно.

Перед началом работы с модулем интеграции *Detectomat* необходимо установить оборудование на охраняемый объект и сконфигурировать систему в программном обеспечении производителя.

Примечание. Подробные сведения о ОПС Detectomat приведены в официальной справочной документации (производитель компания «detectomat GmbH»).

### 2 Настройка модуля интеграции «Detectomat»

### 2.1 Порядок настройки модуля интеграции «Detectomat»

Настройка модуля интеграции Detectomat производится в следующей последовательности:

- 1. Настройка подключения ОПС Detectomat к программному комплексу ACFA Intellect.
- 2. Создание объектов устройств ОПС Detectomat.

## 2.2 Настройка подключения ОПС «Detectomat» к программному комплексу «ACFA Intellect»

Настройка подключения ОПС *Detectomat* к программному комплексу ACFA Intellect осуществляется следующим способом:

1. Создать на базе объекта **Компьютер** на вкладке **Оборудование** диалогового окна **Настройка системы** объект **Detectomat** (Рис. 2.2-1).

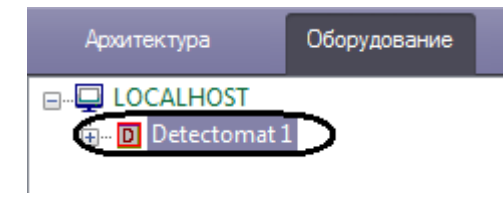

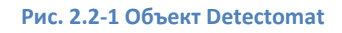

2. На базе объекта Detectomat создать объект Detectomat Device (Рис. 2.2-2).

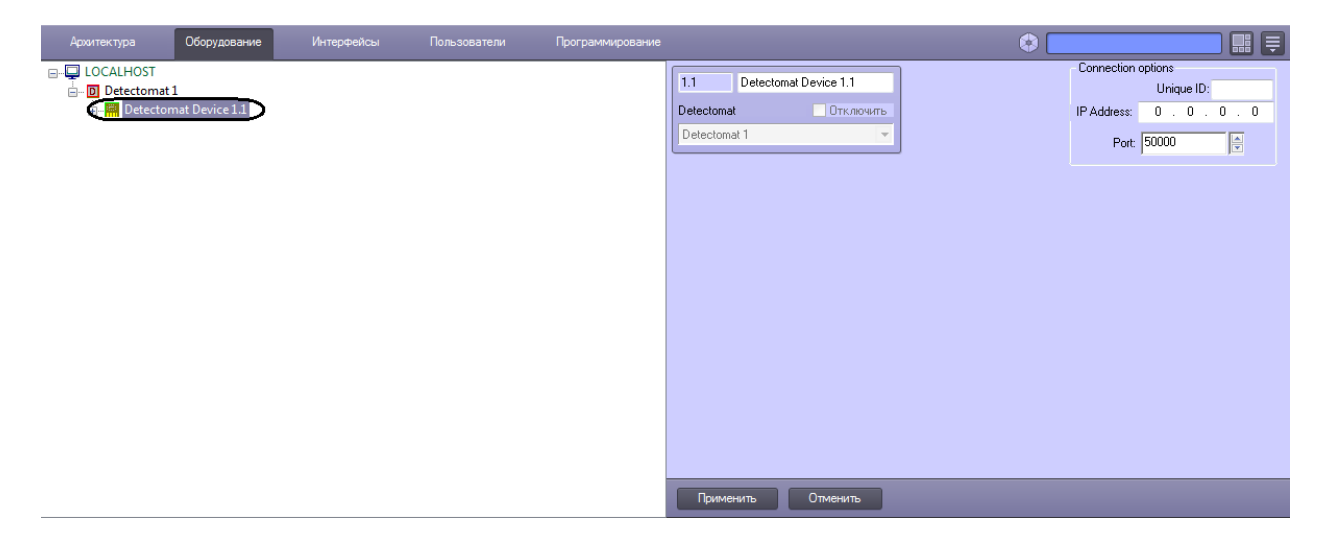

Рис. 2.2-2 Объект Detectomat Device

- 3. На панели настроек объекта Detectomat Device задать параметры подключения:
  - 2.1 В поле Unique ID ввести идентификатор контроллера, через который осуществляется связь с Сервером ACFA Intellect (Рис. 2.2-3, 1).

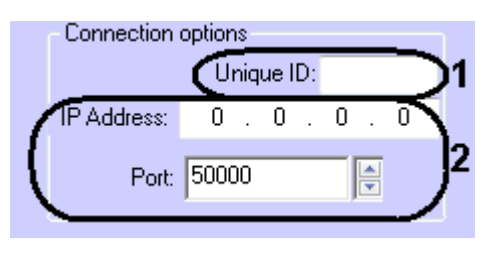

Рис. 2.2-3 Настройка подключения

- 2.2 Ввести IP-адрес и порт подключения контроллера *Detectomat* к Серверу ACFA *Intellect* (см. Рис. 2.2-3, **2**).
- 2.3 Нажать кнопку Применить.

Настройка подключения ОПС Detectomat к программному комплексу ACFA Intellect завершена.

### 2.3 Создание объектов устройств ОПС «Detectomat»

В программном комплексе ACFA Intellect доступны следующие элементы системы ОПС Detectomat: входные и выходные реле (объекты Detectomat Input и Detectomat Output), ветки устройств (объект Detectomat Loop), охранные зоны (объект Detectomat Zone) и детекторы (объект Detectomat Detector).

Объекты Detectomat Input, Detectomat Output, Detectomat Loop и Detectomat Zone создаются на базе объекта Detectomat Device, объект Detectomat Detector создается на базе объекта Detectomat Zone (Рис. 2.3-1).

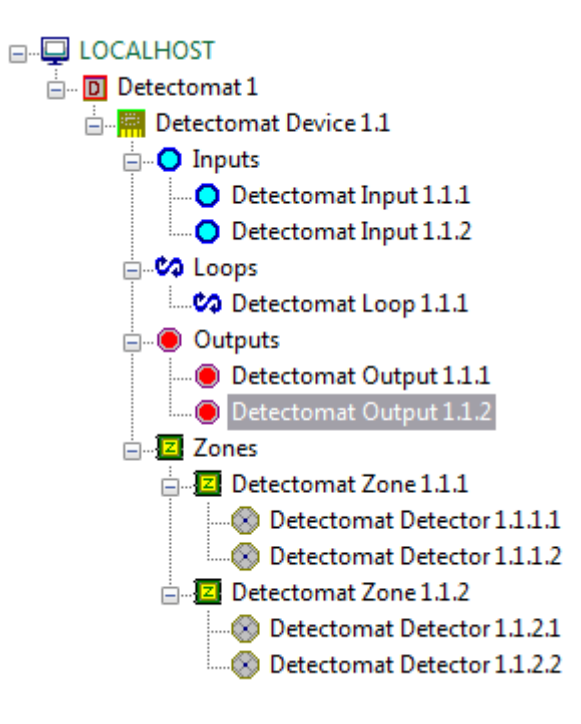

### Рис. 2.3-1 Дерево объектов

Физически детекторы подключены и располагаются на ветви устройств, но в программном комплексе ACFA Intellect объекты **Detectomat Detector** следует распределить по охранным зонам так, как это сделано в программном обеспечении производителя.

### 3 Работа с модулем интеграции «Detectomat»

### 3.1 Общие сведения о работе с модулем интеграции «Detectomat»

Для работы с модулем интеграции *Detectomat* используются следующие интерфейсные объекты:

- 1. Карта;
- 2. Протокол событий.

Сведения по настройке интерфейсных объектов Карта и Протокол событий приведены в документе ПК ACFA Intellect. Руководство Администратора.

Работа с данными интерфейсными объектами подробно описана в документе ПК ACFA Intellect. Руководство Оператора.

### 3.2 Виртуальный сброс тревоги

В программном комплексе ACFA Intellect существует возможность выполнить виртуальный сброс тревоги с устройств ОПС Detectomat, при этом на самих устройствах тревога может фактически оставаться. Для этого необходимо в интерактивном окне **Карта** в функциональном меню объекта **Detectomat Device** выбрать пункт **Virtual reset** (Рис. 3.2-1).

| Detectomat | Device | 1.1 | [1.1] |  |
|------------|--------|-----|-------|--|
|------------|--------|-----|-------|--|

Virtual reset

Рис. 3.2-1 Виртуальный сброс тревоги

### 3.3 Управление выходным реле ОПС «Detectomat»

Управление выходным реле ОПС *Detectomat* осуществляется в интерактивном окне **Карта** с использованием функционального меню объекта **Detectomat Output** (Рис. 3.3-1, Таб. 3.3-1).

Detectomat Output 1.1.1[1.1.1]

Switch Off Switch On

### Рис. 3.3-1 Управление выходным реле ОПС Detectomat

Таб. 3.3-1 Управление выходным реле ОПС Detectomat

| Команда функционального меню | Выполняемая функция |
|------------------------------|---------------------|
| Switch Off                   | Отключение реле     |
| Switch On                    | Включение реле      |